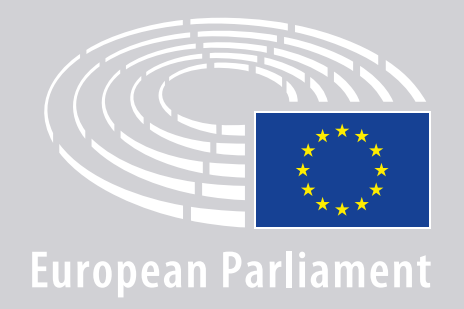

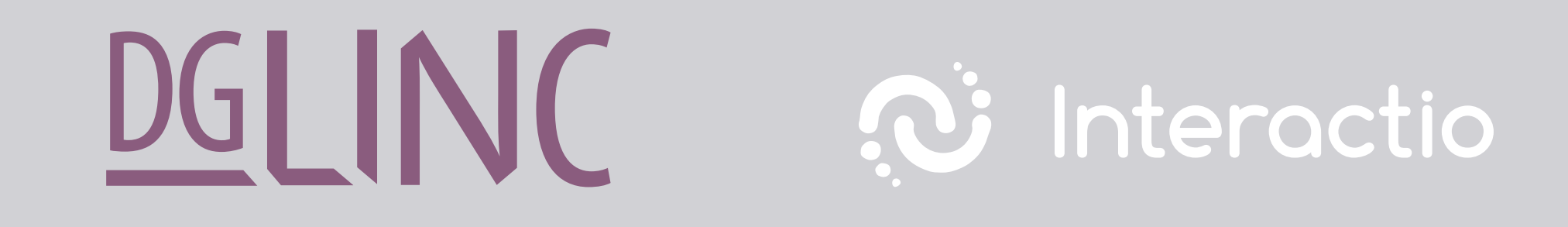

# **NORĀDĪJUMI PAR** PIESLĒGŠANOS ATTĀLAJĀM DAUDZVALODU SANĀKSMĒM

### **NEPIECIEŠAMS:**

### lerīce un pārlūkprogramma

#### Lai piedalītos sanāksmē, nepieciešams:

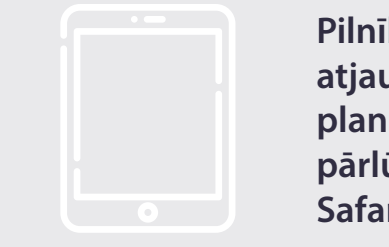

Pilnībā uzlādēts un atjaunināts iPad planšetdators ar pārlūkprogrammu Safari

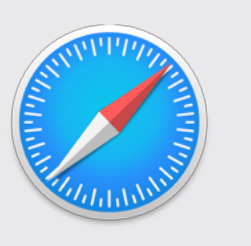

#### VAI

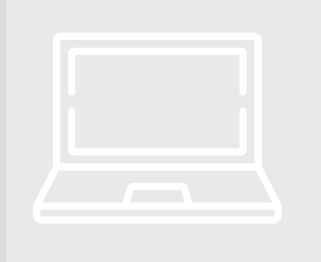

Personālais dators (var izmantot Apple) ar pārlūkprogrammu Chrome (69. vai jaunāka versija).

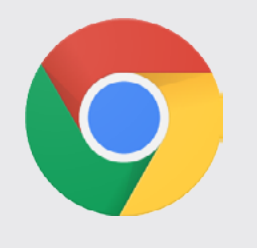

Nodrošiniet, lai jūsu iPad būtu **stabils** interneta savienojums un 100 % uzlādēts akumulators. Ideālā gadījumā planšetdatoram vajadzētu būt vienīgajai ierīcei jūsu WiFi tīklā. Pārliecinieties, vai jūsu ierīce ir atjaunināta un vai fona lietotnes ir izslēgtas.

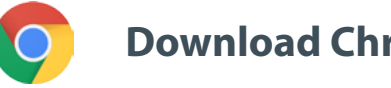

**Download Chrome** 

Piezīme: ar tālruni pieslēgties nav ieteicams. Videoplūsma tālruņos visdrīzāk nedarbosies.

### NEPIECIEŠAMS:

### 

Lai garantētu labu skaņas kvalitāti, izmantojiet **austiņas ar vadu un integrētu mikrofonu** vai **austiņas un mikrofonu ar vadu**.

<u>Neizmantojiet</u> bezvadu austiņas (piem., AirPods). Tās rada papildu traucējumus, un var rasties ar savienojuma izveidi saistītas neērtības. Neaizmirstiet savā ierīcē izslēgt visus skaņas paziņojumus (par ienākošajiem e-pasta ziņojumiem utt.).

#### Saite uz sanāksmi no tās rīkotāja

Piem. https://panel.interactio.io/join/b7gh6s5l

**Deputāti:** izmantojiet **Participant** (dalībniekiem) paredzēto saiti **Darbinieki un reģistrētie palīgi:** izmantojiet **Viewer** (skatītājiem) paredzēto saiti

## PIESLĒGŠANĀS SANĀKSMEI:

Lūdzu, pieslēdzieties vismaz **45 minūtes pirms sanāksmes sākuma**, lai moderatori varētu paspēt **pārbaudīt jūsu pieslēgumu**, bet **IT atbalsta darbinieki** — palīdzēt atrisināt problēmas, ja tādas būtu radušās.

#### Noklikšķiniet uz sanāksmes rīkotāja nosūtītās uzaicinājuma saites.

Piem. https://panel.interactio.io/join/b7gh6s5l

**2.** levadiet savu **EP e-pasta** adresi un noklikšķiniet uz **NEXT** (TĀLĀK).

| Email                           |      |
|---------------------------------|------|
| Firstname.lastname@ep.europa.eu | I    |
|                                 |      |
|                                 | NEXT |
|                                 |      |

 J. levadiet savu vārdu un uzvārdu un noklikšķiniet uz LET'S GO (AIZIET).

| First name |          |
|------------|----------|
| Firstname  |          |
| Last name  |          |
| LASTNAME   |          |
|            | LET'S GO |
|            |          |

## PIESLĒGŠANĀS SANĀKSMEI:

4. Jums tiks prasīts atļaut piekļuvi ierīces mikrofonam un kamerai; abas reizes noklikšķiniet uz Allow (Atļaut).

**Ļoti svarīgi!** Ja nepiešķirsiet piekļuvi, noklikšķinot uz Allow, jūs nevarēsiet uzstāties.

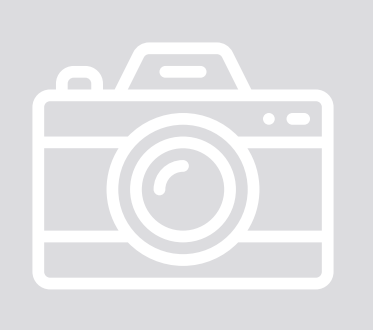

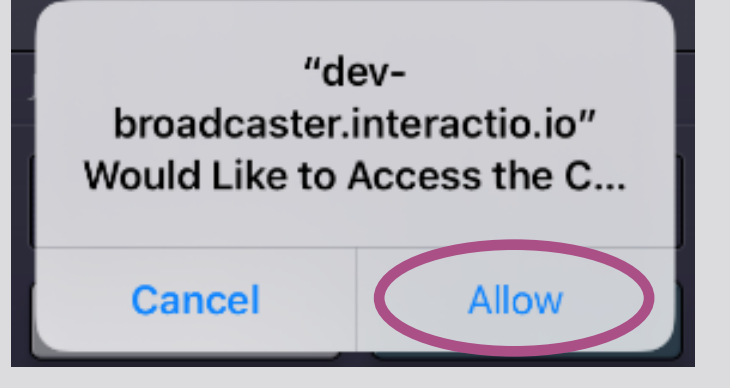

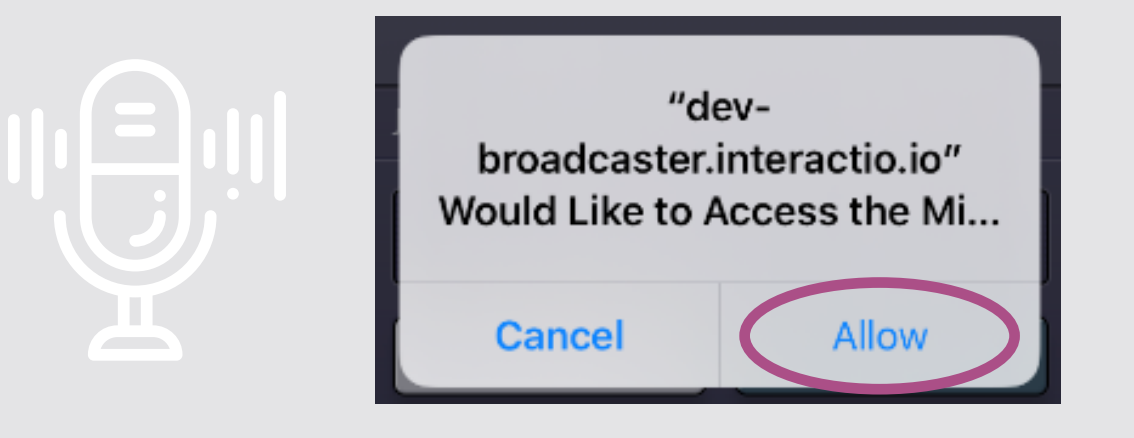

#### 5. Noklikšķiniet uz Join (Pievienoties).

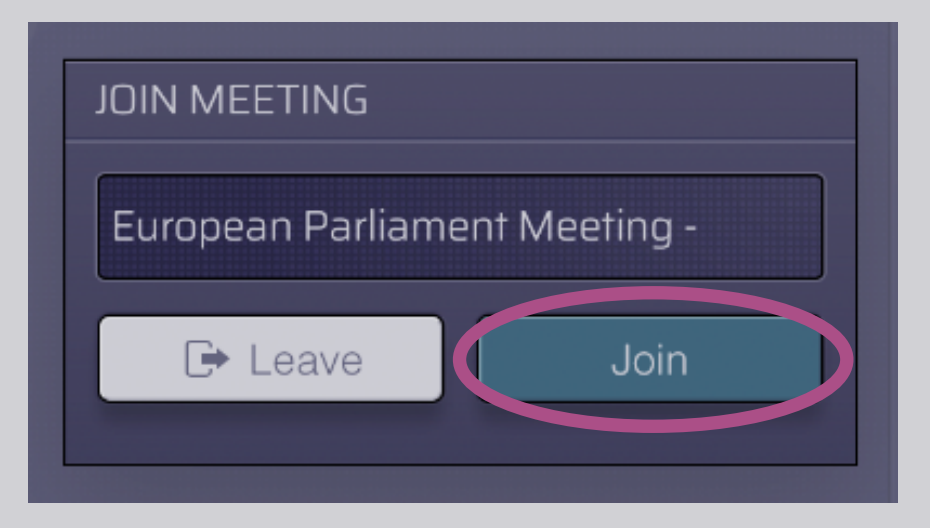

#### 6. Savienojums ar sanāksmi ir izveidots!

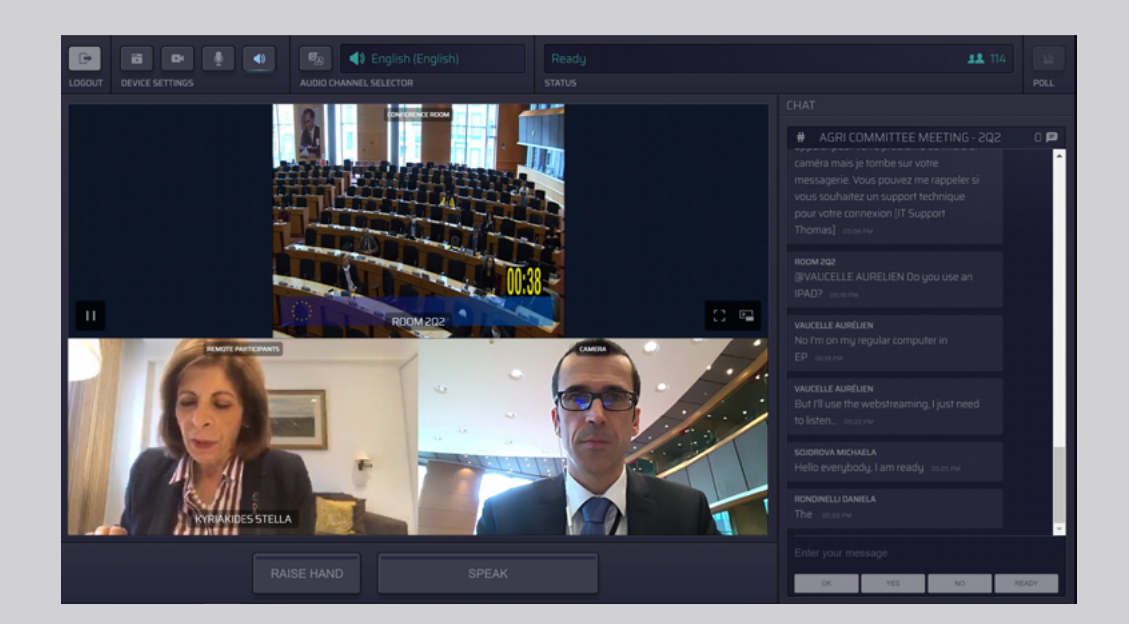

## **EKRĀNĀ BŪS REDZAMS:**

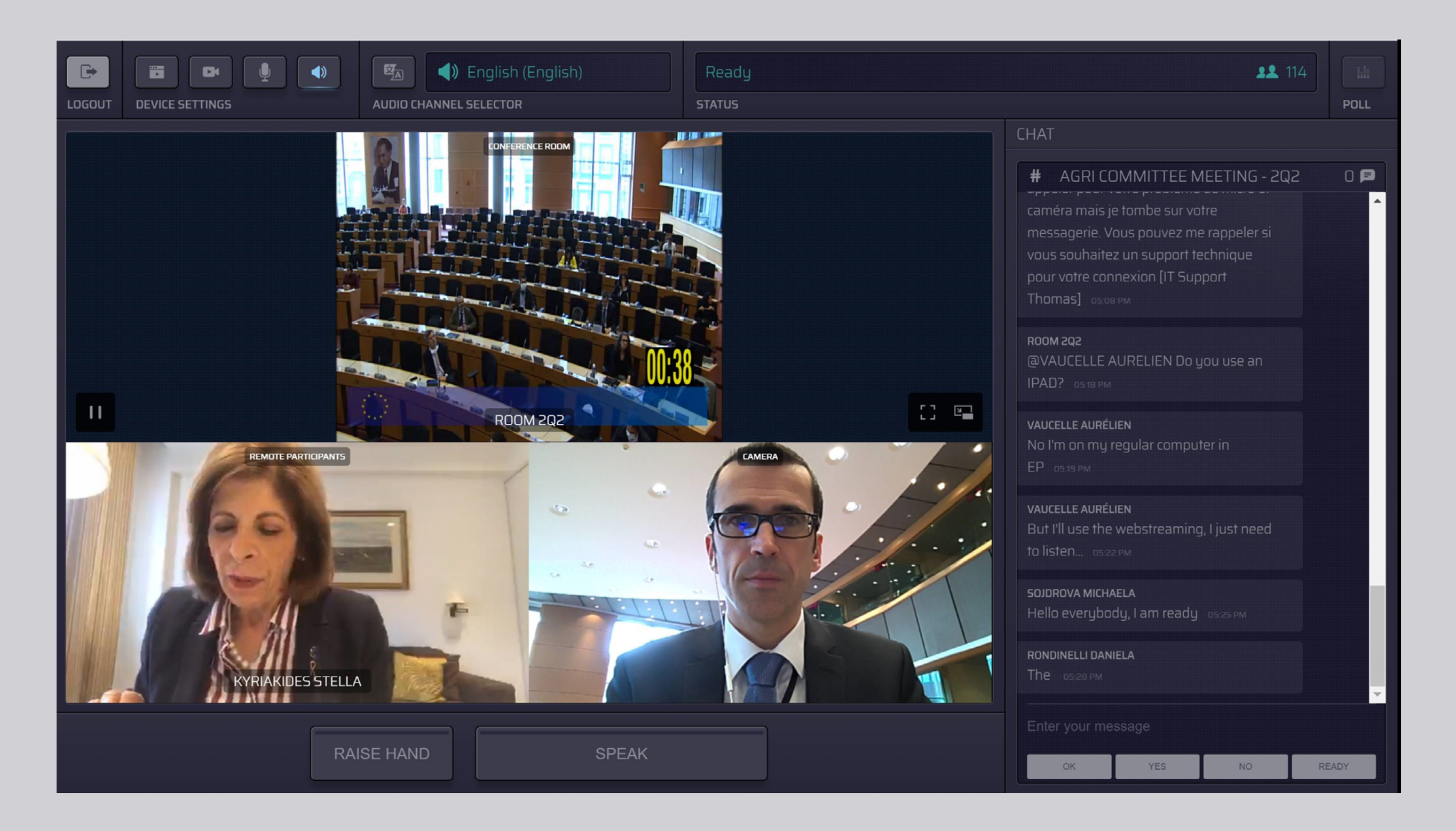

### VALODAS IZVĒLE:

 Lai izvēlētos valodu, kurā klausīties sanāksmē notiekošo, noklikšķiniet uz Audio Channel Selector (audiokanālu izvēlnes). Mutiskais tulkojums tiek nodrošināts valodās, kas redzamas šajā izvēlnē.

#### 2. Izvēlēties vēlamajai valodai atbilstošo kanālu.

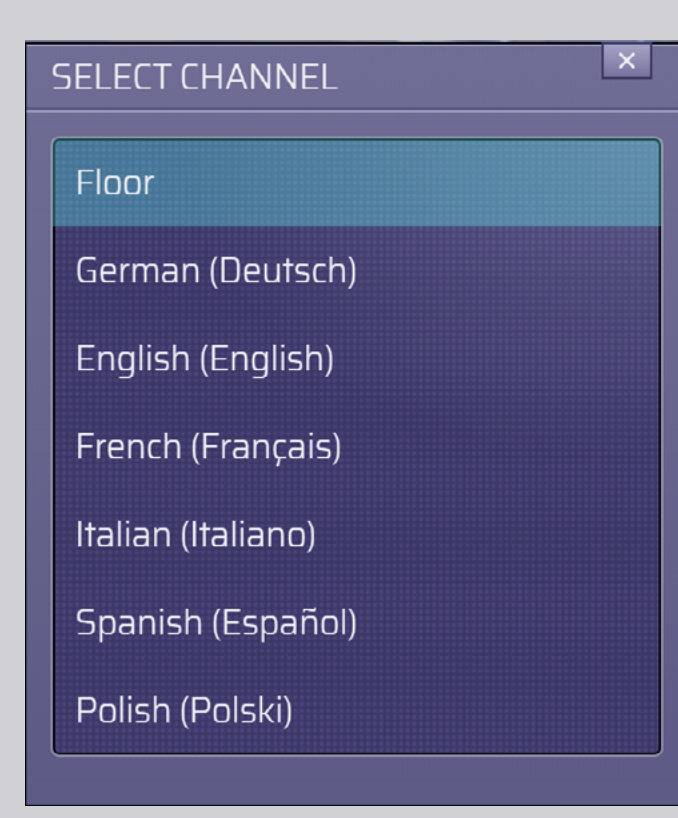

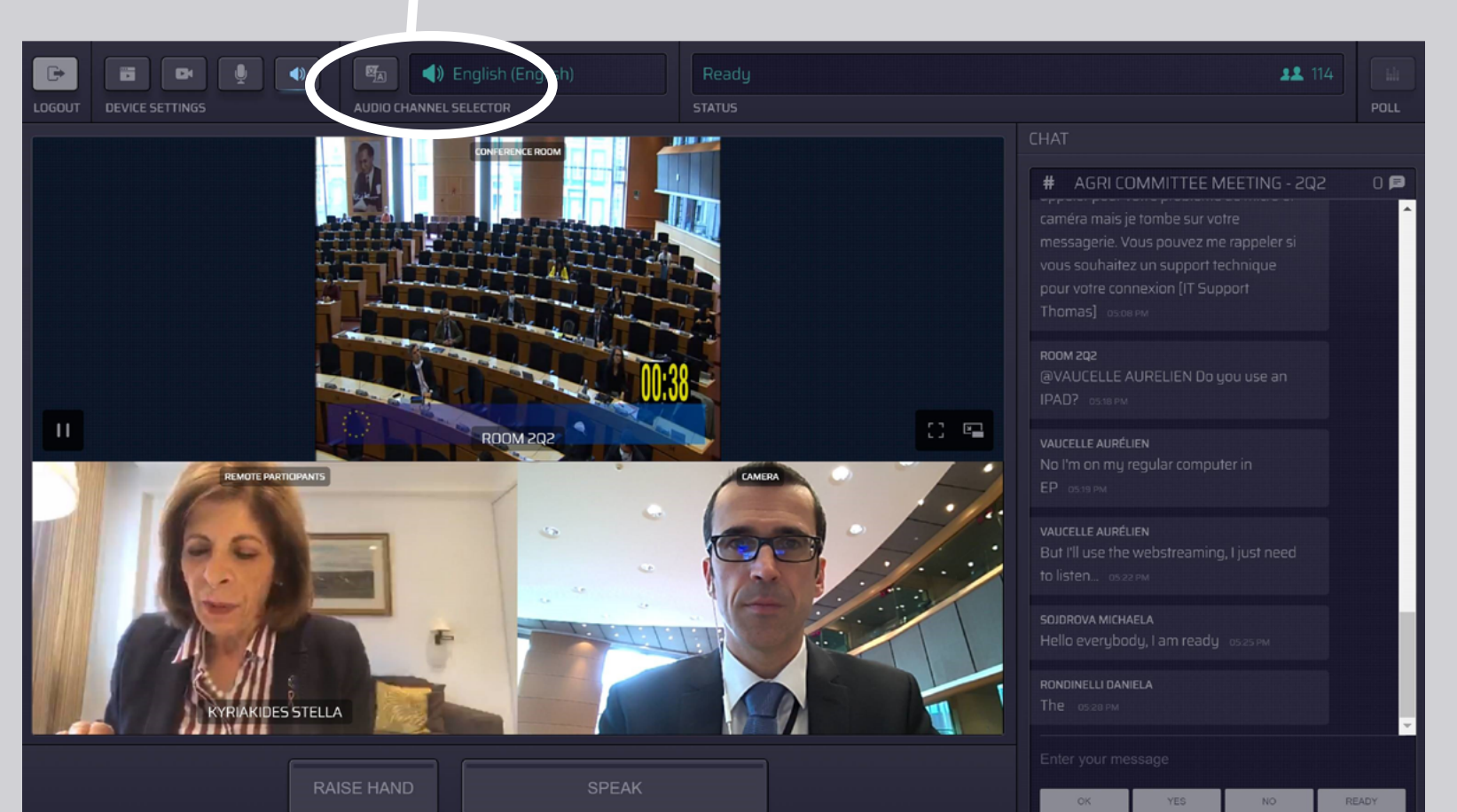

Floor

AUDIO CHANNEL SELECTOR

## **KĀ UZSTĀTIES:**

 Informējiet moderatoru, ka vēlaties uzstāties, noklikšķinot uz RAISE HAND (PACELT ROKU). Ja indikators ir dzeltens, sanāksmes vadītājam ir nodota informācija par to, ka vēlaties uzstāties ("roka ir pacelta").

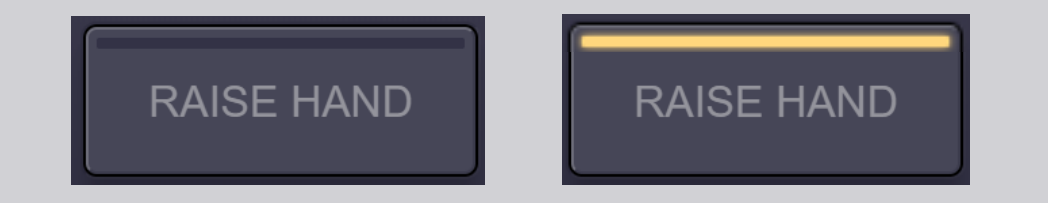

- 2. Gaidiet, līdz moderators/sanāksmes vadītājs atļaus jums uzstāties.
- **3.** Kad **moderators dos jums vārdu**, poga **SPEAK** (UZSTĀTIES) izgaismosies zilā krāsā.

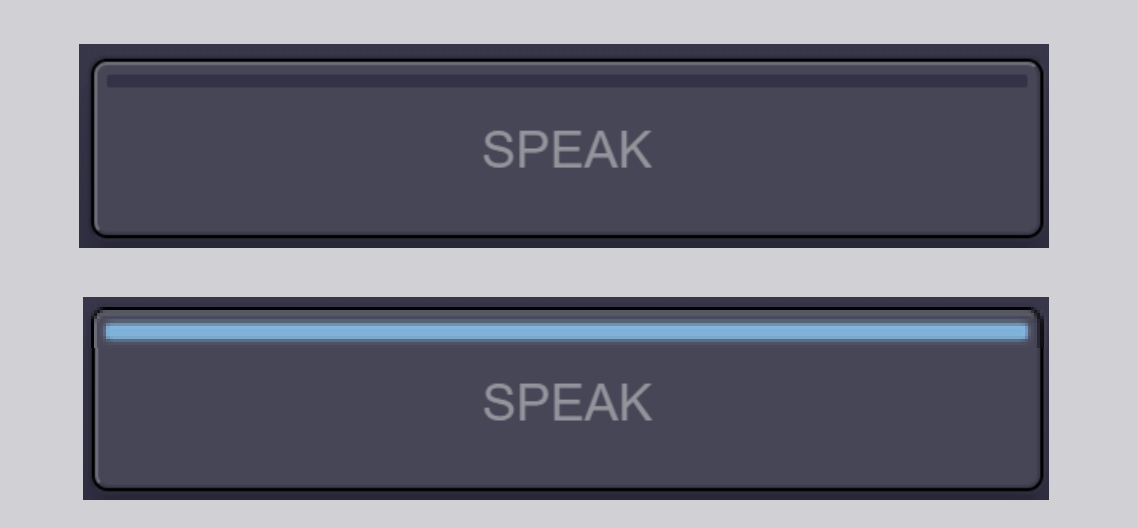

4. <u>Vienreiz</u> nospiediet pogu SPEAK un gaidiet 3 sekundes, kamēr tiek izveidots savienojums. Poga SPEAK izgaismosies sarkanā krāsā: jūsu uzstāšanās video tiek rādīts sanāksmju telpas ekrānā un attālo dalībnieku ierīcēs.

**SPEAK** 

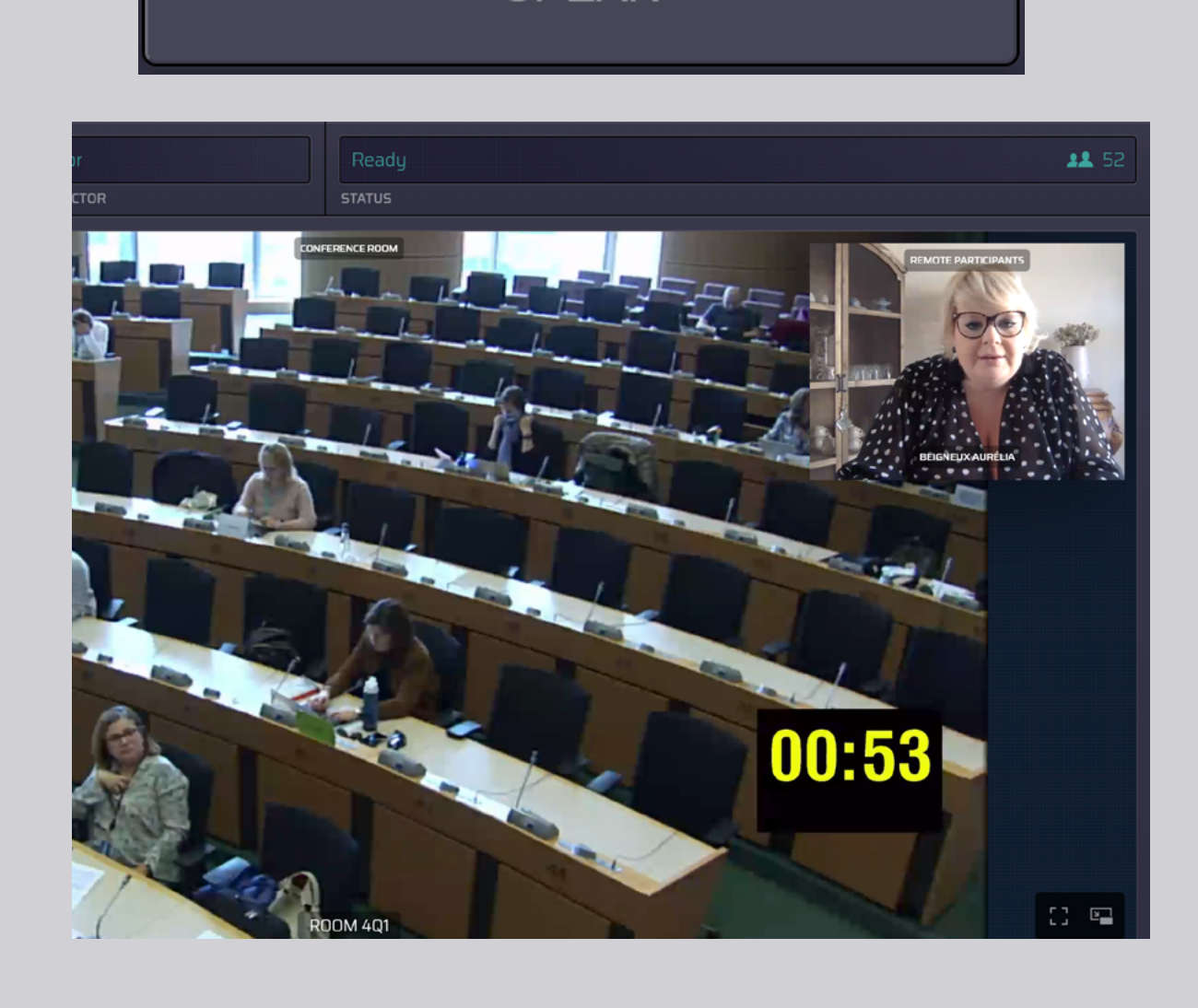

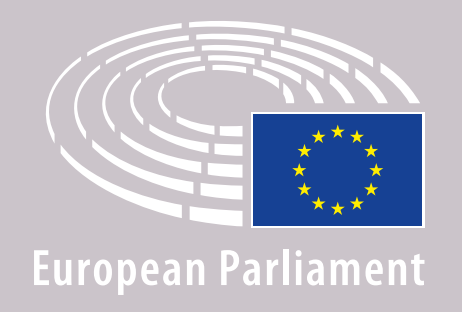

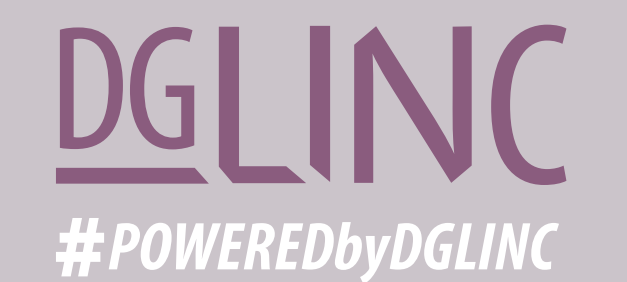

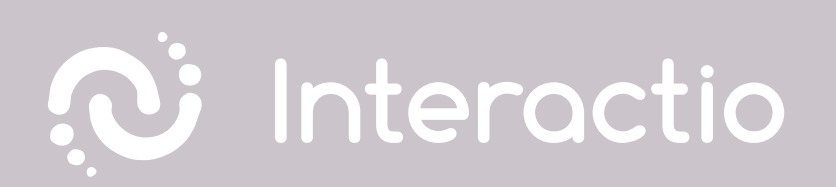

#### AICINĀM IZLASĪT ŠOS NORĀDĪJUMUS: IETEIKUMI PAR UZSTĀŠANOS ATTĀLAJĀ REŽĪMĀ

## **VEIKSMI DARBĀ!**